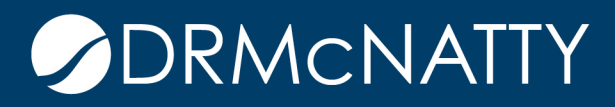

# TECH TIP

#### CREATING FUNDING CODES IN TREE VIEW ORACLE PRIMAVERA UNIFIER

#### Overview

By default, Unifier is set to use a single set of funding codes. For a simple funding setup this is sufficient, but where funding codes need to be segmented, there are a few steps needed to configure Unifier to accomplish this.

Important note: Once Funding Codes are assigned values you cannot change them, so this tip presumes that you are just now setting up your Funding component.

For this example, we're going to develop a three segment Funding Code:

- 1. SEGMENT 1
  - a. FY17
  - b. FY18
- 2. SEGMENT 2
  - a. CAPITAL
  - b. FACILITY
- 3. SEGMENT 3
  - a. SCHOOL
  - b. GOVERNMENT
  - c. PRIVATE

This is a very simple example to illustrate this process. It can contain as many segments as you might need.

#### Steps

1. First step is to define data elements for each of the segments:

a. In the Company Workspace, Admin navigate to Data Structure Setup, Data Elements.

- b. Create NEW and define the first element.
  - i. Set the name, assign the data definition source and the label used.
  - ii. Click ok and repeat for the other two segments.

Note: For this example we used the system, 32 character text block as the definition source, but you can choose other definitions as appropriate.

These tech tips are offered free of charge in the spirit of sharing knowledge with others. They do not include technical support, should you have a problem with them. We are always interested in how they can be improved, please do not hesitate to enail us your comments. These tips have been thoroughly tested by our consultants in a variety of environments. Please read these tech tips thoroughly and be sure that you understand them before trying to use them. We can not be responsible for issues that develop because of the configuration of your hardware, technica environment or application of the techn is memos. If you are not sure, then we urge you to constact Oracle technical support or your local support consultant for assistance

| New Data Element - Mozilla Fir                                                                        | refox I IIII IIIIIIIIIIIIIIIIIIIIIIIIIIIII                      |
|----------------------------------------------------------------------------------------------------|-----------------------------------------------------------------|
| Spelling Create New Data Element: Data Element Name: Data Definition Source: Form Label: Description: | FundSegment1 * SYS Short Description Text 32  Fund Segment 1  * |
|                                                                                                    | OK Cancel                                                       |

2. Next, select uDesigner, Cost Manager. Open the FundCode Attributes and then open the Detail form, lineItem.

a. In this view insert Fund Segment 1, 2 and 3 blocks into the lineItem design.

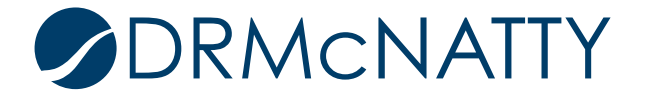

| 🕘 Form Designer - Detail Form - Mozilla Firefox                                                                                                    |
|----------------------------------------------------------------------------------------------------|
| 🗊 🔷   https://unifierdemo3.mlmprojectservices.com:4443/bp/sys/studio/form/bp_page/edit?id=59&form_design_id=page.lineitem.form.0&page_design_id=page.lineitem.form.0&studio_id=8&form_type=1 |
| File Edit View Help                                                                                                    |
| 📳 Save 🗔 Blocks 📼 Editable 🖙 Editable (Required) 🔤 Read-Only 🛃 Validation 🏢 Properties 😰 Preview 🔯 Close Window                                                                              |
| 🚥 Insert Row 🔆 Delete Row 🏷 Delete 🖾 Undo 🖙 Redo 💣 Custom 💣 Standard 💣 Linked 💣 Summary 💣 Dynamic Data Sets                                                                                  |
| Tab Name: Fund Attributes Required                                                                                                    |
| General <block general="" name:=""></block>                                                                                                    |
| Fund Code                                                                                                    |
| Fund Segment1                                                                                                    |
| Fund Segment2                                                                                                    |
| Fund Segment3                                                                                                    |
| Fund Name                                                                                                    |
| Fund Category                                                                                                    |
| Fund Description                                                                                                    |
| Fund Long Description                                                                                                    |
|                                                                                                    |
|                                                                                                    |
|                                                                                                    |
|                                                                                                    |
|                                                                                                    |
|                                                                                                    |
|                                                                                                    |
|                                                                                                    |
|                                                                                                    |
| ·•                                                                                                    |
|                                                                                                    |

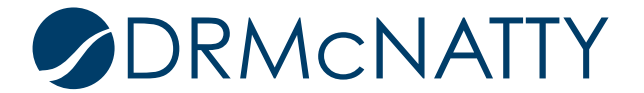

3. Click on Properties, highlight the "Fund Code" row and click on Formula. Select the Segment1 and click "Add Parameter". Next click the Delimiter option, add Segment2, add the Delimiter again and add Segment 3 to build your "structure". Make sure to save this when you're done.

| 1  | Elements Properties - Mo                                                                                                    | zilla Firefox         |                          |           |          |            |                  |                  |       |  |  |
|----|----------------------------------------------------------------------------------------------------|-----------------------|--------------------------|-----------|----------|------------|------------------|------------------|-------|--|--|
| (  | () ▲ https://unifierdemo3.mlmprojectservices.com:4443/bp/sys/studio/form/bp_page_element_log.vm?id=59&_uref=uuu294:navigator-1053 |                       |                          |           |          |            |                  |                  |       |  |  |
| E  | Elements Properties                                                                                                    |                       |                          |           |          |            |                  |                  |       |  |  |
|    | Element Label 🛦                                                                                                    | Element Name          | Data Definition          | Access    | Block    | Data Entry | Reverse Populate | Dynamic Data Set | Notes |  |  |
|    | Fund Category                                                                                                    | uuu_fund_fundcategory | Funding Category         | Editable  | general  | Manual     |                  |                  |       |  |  |
|    | Fund Code                                                                                                    | uuu_fund_code         | SYS Short Description Te | Read-Only | general  | Formula    |                  |                  |       |  |  |
|    | Fund Description                                                                                                    | uuu_fund_description  | SYS Short Description Te | Editable  | general  | Manual     |                  |                  |       |  |  |
|    | Fund Long Description                                                                                                    | uuu_fund_long_desc    | SYS Description Text 200 | Editable  | general  | Manual     |                  |                  |       |  |  |
|    | Fund Name                                                                                                    | uuu_fund_fundname     | SYS Short Description Te | Editable  | general  | Manual     |                  |                  |       |  |  |
|    | Fund Segment1                                                                                                    | FundSegment1          | SYS Short Description Te | Editable  | general  | Manual     |                  |                  |       |  |  |
|    | Fund Segment2                                                                                                    | FundSegment2          | SYS Short Description Te | Editable  | general  | Manual     |                  |                  |       |  |  |
|    | Fund Segment3                                                                                                    | FundSegment3          | SYS Short Description Te | Editable  | general  | Manual     |                  |                  |       |  |  |
|    |                                                                                                    |                       |                          |           |          |            |                  |                  |       |  |  |
|    |                                                                                                    |                       |                          |           |          |            |                  |                  |       |  |  |
|    |                                                                                                    |                       |                          |           |          |            |                  |                  |       |  |  |
|    |                                                                                                    |                       |                          |           |          |            |                  |                  |       |  |  |
|    |                                                                                                    |                       |                          |           |          |            |                  |                  |       |  |  |
|    |                                                                                                    |                       |                          |           |          |            |                  |                  |       |  |  |
|    |                                                                                                    |                       |                          |           |          |            |                  |                  |       |  |  |
|    |                                                                                                    |                       |                          |           |          |            |                  |                  |       |  |  |
|    |                                                                                                    |                       |                          |           |          |            |                  |                  |       |  |  |
|    |                                                                                                    |                       |                          |           |          |            |                  |                  |       |  |  |
|    |                                                                                                    |                       |                          |           |          |            |                  |                  |       |  |  |
| Πl | •                                                                                                    |                       |                          |           |          |            |                  |                  | 4     |  |  |
|    | Manual Formula                                                                                                    | Trigger Elements      | Auto-Populate Rese       | Add Note  | e Mobile | Hyperlink  | Summary          |                  |       |  |  |
|    |                                                                                                    |                       |                          |           | Close    |            |                  |                  |       |  |  |
|    |                                                                                                    |                       |                          |           |          |            |                  |                  |       |  |  |
| _  |                                                                                                    |                       |                          |           |          |            |                  |                  |       |  |  |

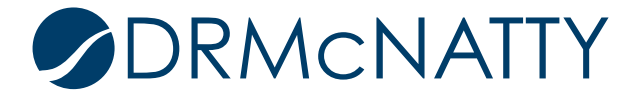

| 🗊 🔒   https://unifierdemo3.mlmproj                                                                                         | ectservices.com:4443/bp/sys/stu | dio/form/bp_page | e_formula_edit.vi | m?option=1&fc | ormulaType |
|----------------------------------------------------------------------------------------------------|---------------------------------|------------------|-------------------|---------------|------------|
| Element:                                                                                                    | Formula:                        |                  |                   |               |            |
| Fund Description<br>Fund Category<br>Fund Name<br>Fund Long Description<br>Fund Segment1<br>Fund Segment2<br>Fund Segment3 | Fund Segmer                     | it1              |                   |               |            |
|                                                                                                    | Undo                            | Clear All        | (                 | )             | ]          |
|                                                                                                    | 7                               | 8                | 9                 | 1             |            |
|                                                                                                    | 4                               | 5                | 6                 | Х             |            |
|                                                                                                    | 1                               | 2                | 3                 | -             |            |
|                                                                                                    | 0                               |                  | %                 | +             |            |
| Add Parameter                                                                                                    | Delimiter<br>Dash(-)            | <b>•</b> (-      | )                 |               |            |
|                                                                                                    |                                 | 1                |                   |               |            |

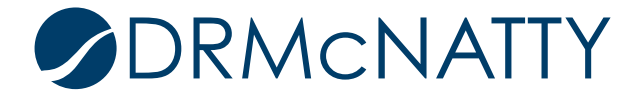

| Formula Creation - Mozilla Firefox                                                                                         |             |                      |                 |                  |               |             |
|----------------------------------------------------------------------------------------------------|-------------|----------------------|-----------------|------------------|---------------|-------------|
| 1 https://unifierdemo3.mlmprojects                                                                                         | ervices.com | 4443/bp/sys/stuc     | io/form/bp_page | e_formula_edit.v | /m?option=1&f | ormulaType: |
| Element:                                                                                                    |             | Formula:             |                 |                  |               |             |
| Fund Description<br>Fund Category<br>Fund Name<br>Fund Long Description<br>Fund Segment1<br>Fund Segment2<br>Fund Segment3 | *           | Fund Segment         | 1 (-) Fund Segm | ent2 (-) Fund S  | egment3       |             |
|                                                                                                    |             | Undo                 | Clear All       | (                | )             |             |
|                                                                                                    |             | 7                    | 8               | 9                | 1             |             |
|                                                                                                    |             | 4                    | 5               | 6                | Х             |             |
|                                                                                                    |             | 1                    | 2               | 3                | -             |             |
|                                                                                                    |             | 0                    |                 | %                | +             |             |
|                                                                                                    | -           | Delimiter<br>Dash(-) | ▼ (-)           | )                |               |             |
| Add Parameter                                                                                                    |             |                      |                 |                  | D₂-           |             |
|                                                                                                    |             | ок с                 | ancel           |                  |               |             |

- 4. To create the funding codes and test the layout go to Company Workspace, User Mode and then navigate to Cost Manager, Funding and open the Fund Sheet.
- 5. Click on the Properties of the Fund Sheet and set the "Display Mode" to "Tree". Click OK to close properties.

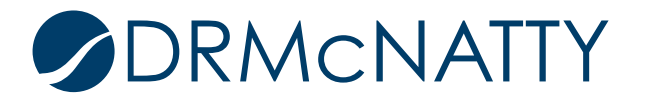

| g - Current View: All | 😝 Properties - Mozilla Firefox 🗖 🗖 🖉                                                          |
|-----------------------|-----------------------------------------------------------------------------------------------|
| (s)                   | G https://unifierdemo3.mlmprojectservices.com:4443/bp/fsm/properties/edit?docid=18ttypeid=58t |
| Description           |                                                                                               |
| iheet                 | General                                                                                       |
|                       | Title' Fund Sheet                                                                             |
|                       | Description:                                                                                  |
|                       |                                                                                               |
|                       |                                                                                               |
|                       |                                                                                               |
|                       |                                                                                               |
|                       |                                                                                               |
|                       |                                                                                               |
|                       |                                                                                               |
|                       |                                                                                               |
|                       |                                                                                               |
|                       | Display Mode: O Flat                                                                          |
|                       | Tree                                                                                          |
|                       |                                                                                               |
|                       |                                                                                               |
|                       |                                                                                               |
|                       |                                                                                               |
|                       |                                                                                               |
|                       | 6                                                                                             |
|                       |                                                                                               |
|                       |                                                                                               |
|                       | Apply OK Cancel                                                                               |
|                       |                                                                                               |

- 6. Click on Rows, click the "Add Row" and fill in your first Funding code:
  - a. Filling in the Segment Values will automatically populate the "Fund Code" with the appropriate delimiter.
  - b. Click OK and repeat this process for the remaining codes.

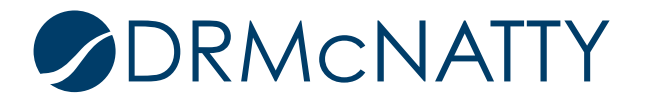

| 🕘 Company Funding Sheet - Mozilla Fi | refox                                                                                                    |                                            |  |  |  |  |  |  |  |
|--------------------------------------|----------------------------------------------------------------------------------------------------|--------------------------------------------|--|--|--|--|--|--|--|
| 🕕 🔒 https://unifierdemo3.mlmproj     | ectservices.com:4443/bp/fsm/companybase/view?docid=1& uref=u                                                                                                    | uuu413:navigator-1053                      |  |  |  |  |  |  |  |
| File Edit View                       |                                                                                                    |                                            |  |  |  |  |  |  |  |
| Export 🔹 📑 Import Fund Details       | 🗐 Rows 🎹 Columns 🔍 Find 🔟 Split 📑 Fund Status                                                                                                    |                                            |  |  |  |  |  |  |  |
| Company Funding Sheet                |                                                                                                    |                                            |  |  |  |  |  |  |  |
| Company                              | / Funding Sheet - Mozilla Firefox                                                                                                    |                                            |  |  |  |  |  |  |  |
| Fund Code                            | ns://unifierdemo3.mlmprojectseprices.com/4443/hp/fsm/row?docid-                                                                                                    | 18 uref-uuu413:navigator-1053              |  |  |  |  |  |  |  |
| Add Roy                              | w X Delete Rows                                                                                                    |                                            |  |  |  |  |  |  |  |
| Company F                            | Company Funding Sheet                                                                                                    |                                            |  |  |  |  |  |  |  |
|                                      | -                                                                                                    |                                            |  |  |  |  |  |  |  |
|                                      |                                                                                                    |                                            |  |  |  |  |  |  |  |
|                                      | United States States St |                                            |  |  |  |  |  |  |  |
|                                      | (Ĵ ♠   https://unifier mo3.mlmprojectservices.com:4443/bp/fs                                                                                                    | m/row/add?docid=1&rowid=-1&row=-1&_uref=uu |  |  |  |  |  |  |  |
|                                      | Audit Log                                                                                                    |                                            |  |  |  |  |  |  |  |
|                                      | Fund Attributes:                                                                                                    |                                            |  |  |  |  |  |  |  |
|                                      | Fund Segment1:                                                                                                    | *                                          |  |  |  |  |  |  |  |
|                                      | Fund Segment2:                                                                                                    | *                                          |  |  |  |  |  |  |  |
|                                      | Fund Segment3:                                                                                                    | *                                          |  |  |  |  |  |  |  |
|                                      | Fund Name:                                                                                                    |                                            |  |  |  |  |  |  |  |
|                                      | Fund Category: -Select-                                                                                                    | ▼                                          |  |  |  |  |  |  |  |
|                                      | Fund Description:                                                                                                    |                                            |  |  |  |  |  |  |  |
|                                      | Fund Long Description:                                                                                                    |                                            |  |  |  |  |  |  |  |
|                                      |                                                                                                    |                                            |  |  |  |  |  |  |  |
|                                      |                                                                                                    |                                            |  |  |  |  |  |  |  |
|                                      |                                                                                                    |                                            |  |  |  |  |  |  |  |
| •                                    |                                                                                                    |                                            |  |  |  |  |  |  |  |
|                                      |                                                                                                    |                                            |  |  |  |  |  |  |  |
|                                      |                                                                                                    |                                            |  |  |  |  |  |  |  |
|                                      |                                                                                                    |                                            |  |  |  |  |  |  |  |
|                                      |                                                                                                    |                                            |  |  |  |  |  |  |  |
|                                      | ок С                                                                                                    | ancel                                      |  |  |  |  |  |  |  |
|                                      |                                                                                                    |                                            |  |  |  |  |  |  |  |

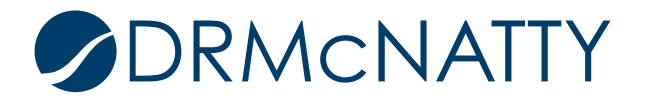

| 🕘 Fund Detail - Mozilla Firefox                |                                              |             |
|------------------------------------------------|----------------------------------------------|-------------|
| 🕕 🔒 https://unifierdemo3.mlmprojectservices.co | om:4443/bp/fsm/row/add?docid=1&rowid=-1&row= | -1&_uref=uu |
| Audit Log                                      |                                              |             |
| Fund Attributes:                               |                                              |             |
| Fund Code:                                     | FY17-CAPITAL-SCHOOL                          |             |
| Fund Segment1:                                 | FY17                                         | *           |
| Fund Segment2:                                 | CAPITAL                                      | *           |
| Fund Segment3:                                 | SCHOOL                                       | *           |
| Fund Name:                                     | FY17 Capital School Fund                     |             |
| Fund Category:                                 | All Bond Fund Sources                        |             |
| Fund Description:                              | FY17 Capital School Fund                     |             |
| Fund Long Description:                         |                                              |             |
|                                                |                                              |             |
|                                                |                                              |             |
|                                                |                                              |             |
|                                                | $\searrow$                                   |             |
|                                                | -                                            |             |
|                                                |                                              |             |
|                                                |                                              |             |
|                                                |                                              |             |
|                                                |                                              |             |
|                                                |                                              |             |
| 0                                              | K Cancel                                     |             |
|                                                |                                              |             |

7. When you are done, you should be able to display the Fund Codes in a "Tree View".

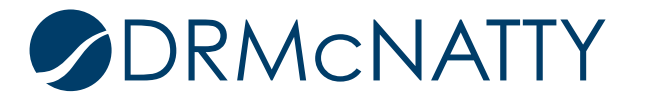

| () A https://unifierdemo3.mlmprojectservices.com:4443/bp/fsm/companybase/view?docid=1&_uref=uuu413:navigator-1053 |                         |                          |                 |                             |            |  |  |  |  |  |  |
|----------------------------------------------------------------------------------------------------|-------------------------|--------------------------|-----------------|-----------------------------|------------|--|--|--|--|--|--|
| File Edit View                                                                                                    |                         |                          |                 |                             |            |  |  |  |  |  |  |
| 🖹 Export 🝷 🕒 Import Fund Details 🗐 Rows 🎹 Columns 🔍 Find 🔟 Split 🖼 Fund Status                                    |                         |                          |                 |                             |            |  |  |  |  |  |  |
| Company Funding Sheet                                                                                             |                         |                          |                 |                             |            |  |  |  |  |  |  |
|                                                                                                    |                         |                          | C               | Currency: United States Dol | llar (USD) |  |  |  |  |  |  |
|                                                                                                    | Fund Code               | Fund Name                | Company Funding | Approved Appropriations     | Manua      |  |  |  |  |  |  |
| 1                                                                                                    | ⊡- <u>FY17</u>          | FY17 Capital School Fund | \$0.00          | \$0.00                      |            |  |  |  |  |  |  |
| 2                                                                                                    | E. FY17-CAPITAL         | FY17 Capital School Fund | \$0.00          | \$0.00                      |            |  |  |  |  |  |  |
| 3                                                                                                    | FY17-CAPITAL-GOVERNMENT | FY17 CAPITAL GOVT        | <u>\$0.00</u>   | <u>\$0.00</u>               |            |  |  |  |  |  |  |
| 4                                                                                                    | FY17-CAPITAL-SCHOOL     | FY17 Capital School Fund | <u>\$0.00</u>   | <u>\$0.00</u>               |            |  |  |  |  |  |  |
| 5                                                                                                    | E. FY17-FACILITY        | FY17 FACILITY SCHOOL     | \$0.00          | \$0.00                      |            |  |  |  |  |  |  |
| 6                                                                                                    | FY17-FACILITY-PRIVATE   | FY17 FACILITY PRIVATE    | <u>\$0.00</u>   | <u>\$0.00</u>               |            |  |  |  |  |  |  |
| 7                                                                                                    | FY17-FACILITY-SCHOOL    | FY17 FACILITY SCHOOL     | <u>\$0.00</u>   | <u>\$0.00</u>               |            |  |  |  |  |  |  |
| 8                                                                                                    | E-FY18                  | FY18 CAPITAL SCHOOL      | \$0.00          | \$0.00                      |            |  |  |  |  |  |  |
| 9                                                                                                    | E. FY18-CAPITAL         | FY18 CAPITAL SCHOOL      | \$0.00          | \$0.00                      |            |  |  |  |  |  |  |
| 0                                                                                                    | FY18-CAPITAL-SCHOOL     | FY18 CAPITAL SCHOOL      | <u>\$0.00</u>   | <u>\$0.00</u>               |            |  |  |  |  |  |  |
|                                                                                                    |                         |                          |                 |                             |            |  |  |  |  |  |  |
|                                                                                                    |                         |                          |                 | co. oo                      |            |  |  |  |  |  |  |

8. If you need to make changes/corrections, click on "Rows" and click on the Fund Code to correct.

a. Note: If you need to correct the Fund Code, you must delete the code and re-enter it. Remember—once costs are assigned to the fund code you CANNOT remove it.

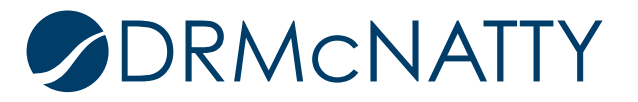

| 🕘 Company                | 📵 Company | y Funding Shee  | t - Mozilla Firefox      |                          |                               |              | X        |       | 23       |
|--------------------------|-----------|-----------------|--------------------------|--------------------------|-------------------------------|--------------|----------|-------|----------|
| 🕕 🔒 🛛 htt                | 🕕 🔒 🛛 htt | ps://unifierder | no3.mlmprojectservices.c | om:4443/bp/fsm/          | /row?docid=1&_uref=uuu413     | :navigator-1 | 053#     |       |          |
| File Edit                | Add Rov   | w 🗙 Delet       | e Rows                   |                          |                               |              |          |       |          |
| Export                   | Company F | Funding Sheet   |                          |                          |                               |              |          |       |          |
| Company F                |           |                 |                          |                          |                               |              |          |       |          |
|                          |           |                 | Fund Code                |                          | Fund Name                     |              |          | ollar | (USD)    |
|                          | 1         | FY17-CAPITA     | L-GOVERNMENT             | FY17 CAPITA              | L GOVT                        |              | *        | N     | lanua    |
| 4 17 m u                 | 2 🗸       | FY17-CAPITA     | L-SCHOOL                 | FY17 Capital             | School Fund                   |              |          |       |          |
| 1 ± <u>FY1</u>           | 3         | FY17-FACILIT    | Y-PRIVATE                | FY17 FACILI              | TY PRIVATE                    |              |          | 2     | <u>±</u> |
| • <u>• • • • • • • •</u> | 4         | FY17-FACILI     | Fund Detail - Mozilla    | Firefox                  |                               |              | X        |       |          |
|                          | 5         | FY18-CAPIT/     | ि 🔒   https://unifierd   | demo3. <b>mlmproje</b> o | :tservices.com:4443/bp/fsm/ro | ow/company   | /base/ed |       |          |
|                          |           |                 | Audit Log                |                          |                               |              |          |       |          |
|                          |           |                 | Fund Attributes:         |                          |                               |              |          |       |          |
|                          |           |                 |                          | Fund Code:               | FY17-CAPITAL-SCHOOL           |              |          |       |          |
|                          |           |                 |                          | Fund Segment1:           | FY17                          |              | *        |       |          |
|                          |           |                 |                          | Fund Segment2:           | CAPITAL                       |              | *        |       |          |
|                          |           |                 |                          | Fund Segment3:           | SCHOOL                        |              | *        |       |          |
|                          |           |                 |                          | Fund Name:               | FY17 Capital School Fund      |              |          |       |          |
|                          |           |                 |                          | Fund Category:           | All Bond Fund Sources         | •            |          |       |          |
|                          |           |                 | F                        | und Description:         | FY17 Capital School Fund      |              |          |       |          |
|                          |           |                 | Fund L                   | ong Description:         |                               |              |          |       |          |
|                          |           |                 |                          |                          |                               |              |          |       |          |
|                          |           |                 |                          |                          |                               |              |          |       |          |
|                          |           |                 |                          |                          |                               |              |          |       |          |
|                          |           |                 |                          |                          |                               |              |          |       | -        |
|                          | •         |                 |                          |                          |                               |              |          |       | ¥        |
|                          |           |                 |                          |                          |                               |              |          |       | _        |
| •                        |           |                 |                          |                          |                               |              |          |       | •        |
|                          |           | -               |                          |                          |                               |              |          |       |          |
|                          |           |                 |                          | ОК                       | Cancel                        |              |          |       |          |

#### Summary

Once you've set up your Funding Codes using Segments, you'll be able to use these to both view the funding sheet in a nested view, and you can incorporate these elements into custom reporting.

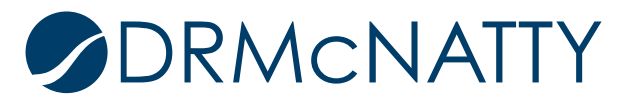